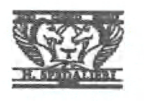

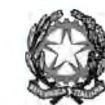

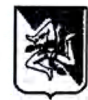

## LICEO GINNASIO STATALE" N. SPEDALIERI"

Piazza Annibale Riccò s.n. 95124 Catania (CT) Tel. 0956136290 Fax 0950938173 E-mail : ctpc070002@istruzione.it C.M. CTPC070002 C.F: 80009390875

CIRCOLARE N. 21

A TUTTO IL PERSONALE SEDE

All'ALBO ON LINE

Oggetto: Assicurazione "BENACQUISTA" A.S. 2021/22.

Si comunica a tutto il personale che intende sottoscrivere l'assicurazione in oggetto, per il

premio pro-capite pari a € 5,00, di effettuare il versamento della quota entro e non oltre il 26

## ottobre 2021.

Il personale tutto, a tale scopo, verserà la quota utilizzando il sistema PagoPa in rete del MIUR. Per la procedura si allegano alla presente le istruzioni.

Catania, 11/10/2021

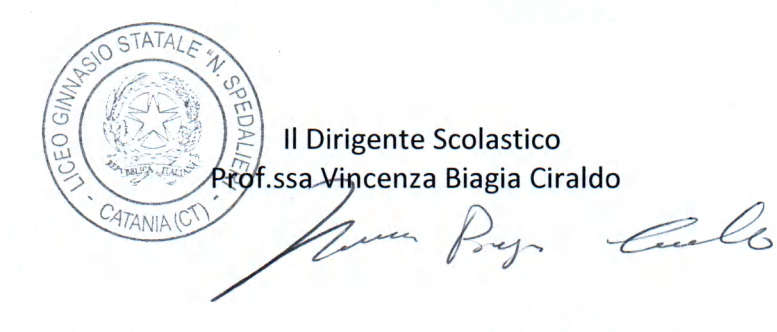

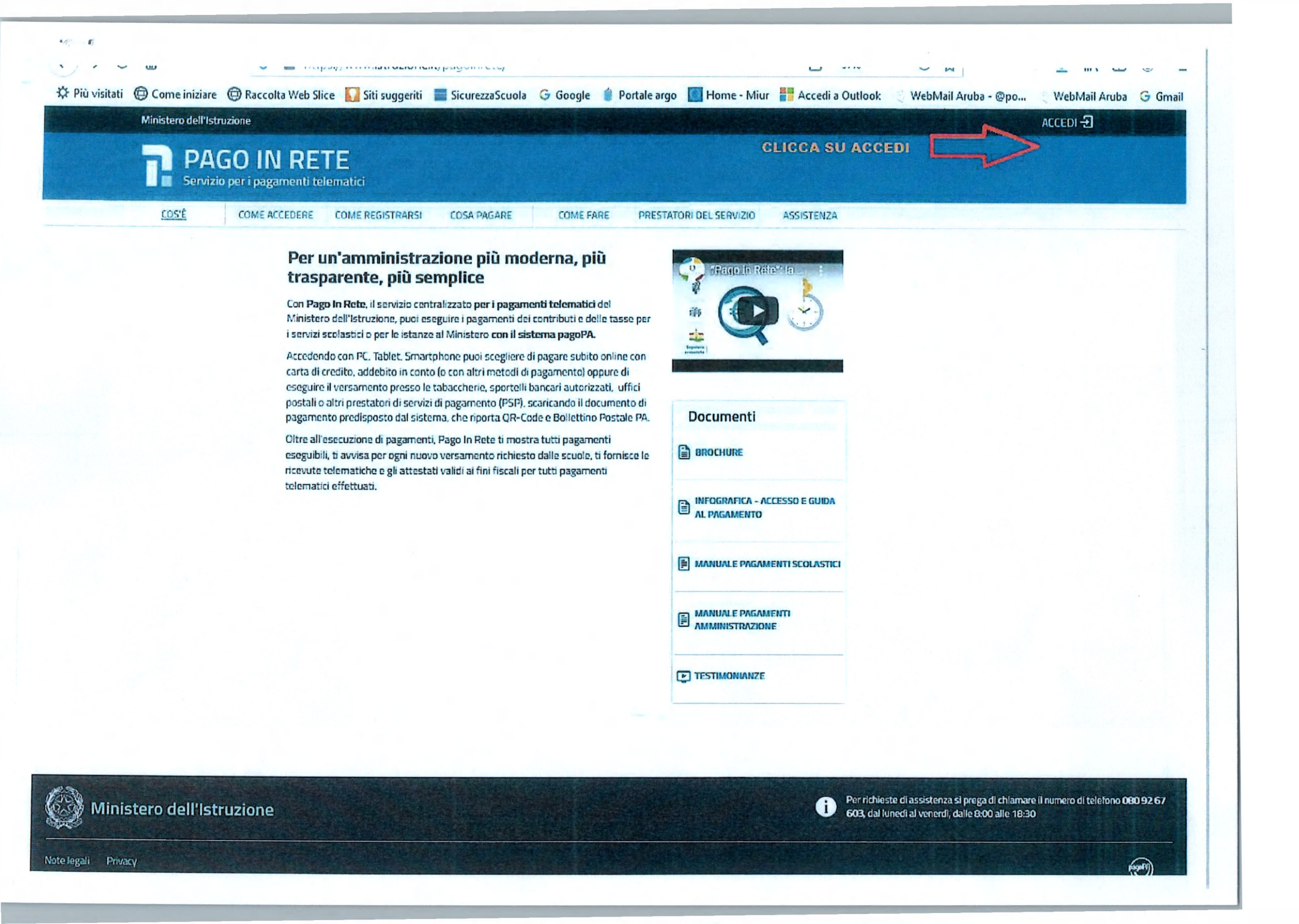

🔅 Più visitati 🕲 Come iniziare 🕲 Raccolta Web Slice 🌄 Siti suggeriti 🗮 SicurezzaScuola Ġ Google 🧯 Portale argo 🧾 Home - Miur 🚦 Accedi a Outlook 🔬 WebMail Aruba - @po... 👋 WebMail Aruba 🤤 Gmail

Ministero dell'Istruzione dell'Università e della Ricerca

PAGO IN RETE Servizio per i pagamenti telematici

.

## Il sistema Pago In Rete

------

Pago In Rete è il sistema centralizzato del MIUR che consente ai cittadini di effettuare pagamenti telematici a favore degli Istituti Scolastici e del Ministero.

Tale sistema si interfaccia con PagoPA®, una piattaforma tecnologica che assicura l'interoperabilità tra Pubbliche Amministrazioni e Prestatori di Servizi di Pagamento (Banche, Poste, etc.) aderenti al servizio.

Per la visualizzazione e il pagamento telematico di contributi richiesti dalle scuole per i servizi erogati utilizza il link "Vai a Pago in Rete Scuole".

Per l'effettuazione di un pagamento telematico di un contributo a favore del Miur utilizza il link "Vai a Pago in Rete MIUR".

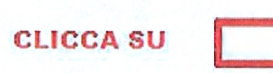

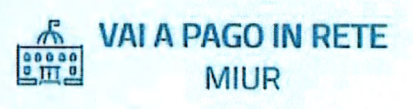

0

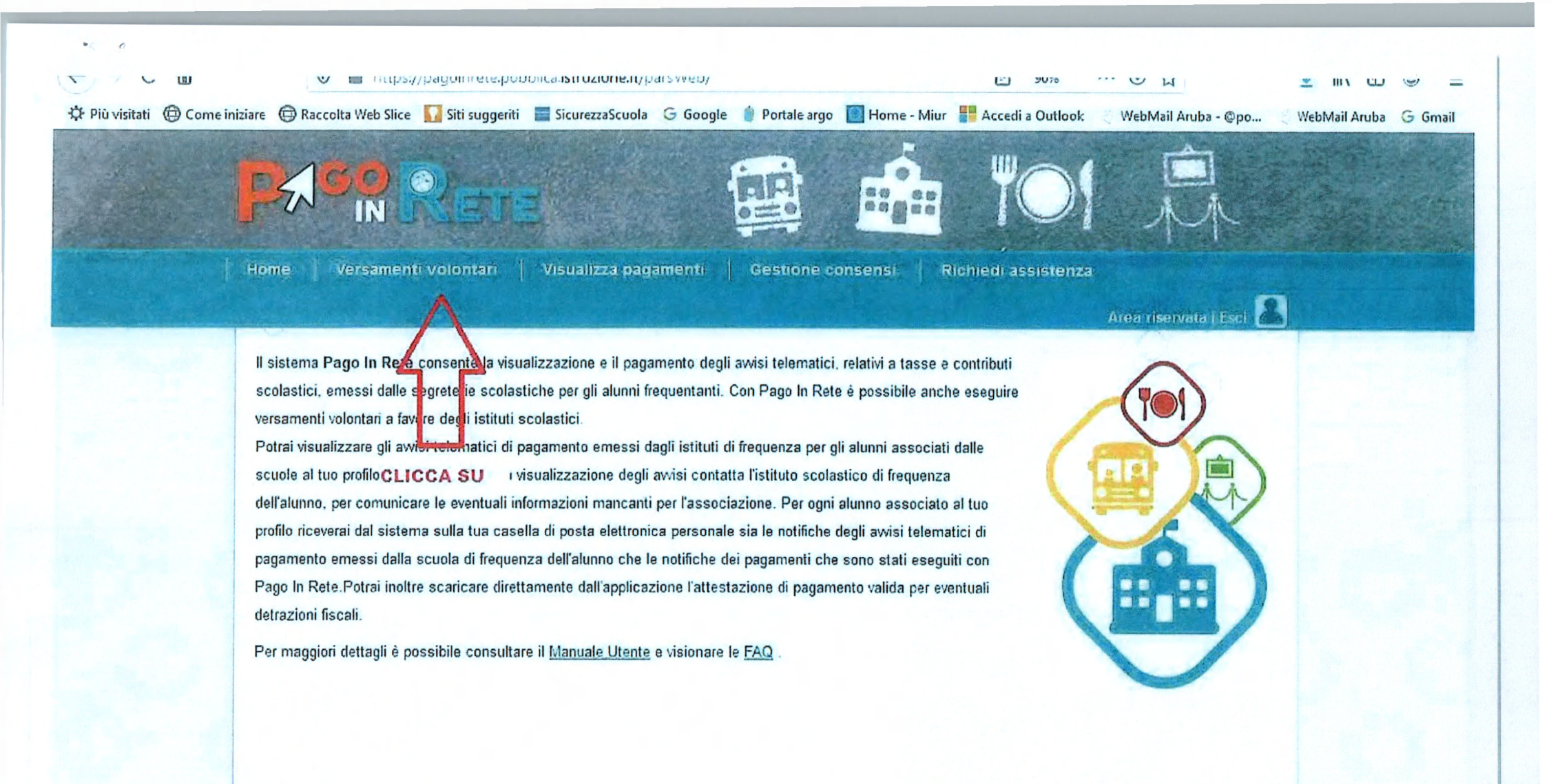

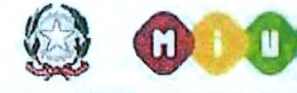

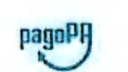

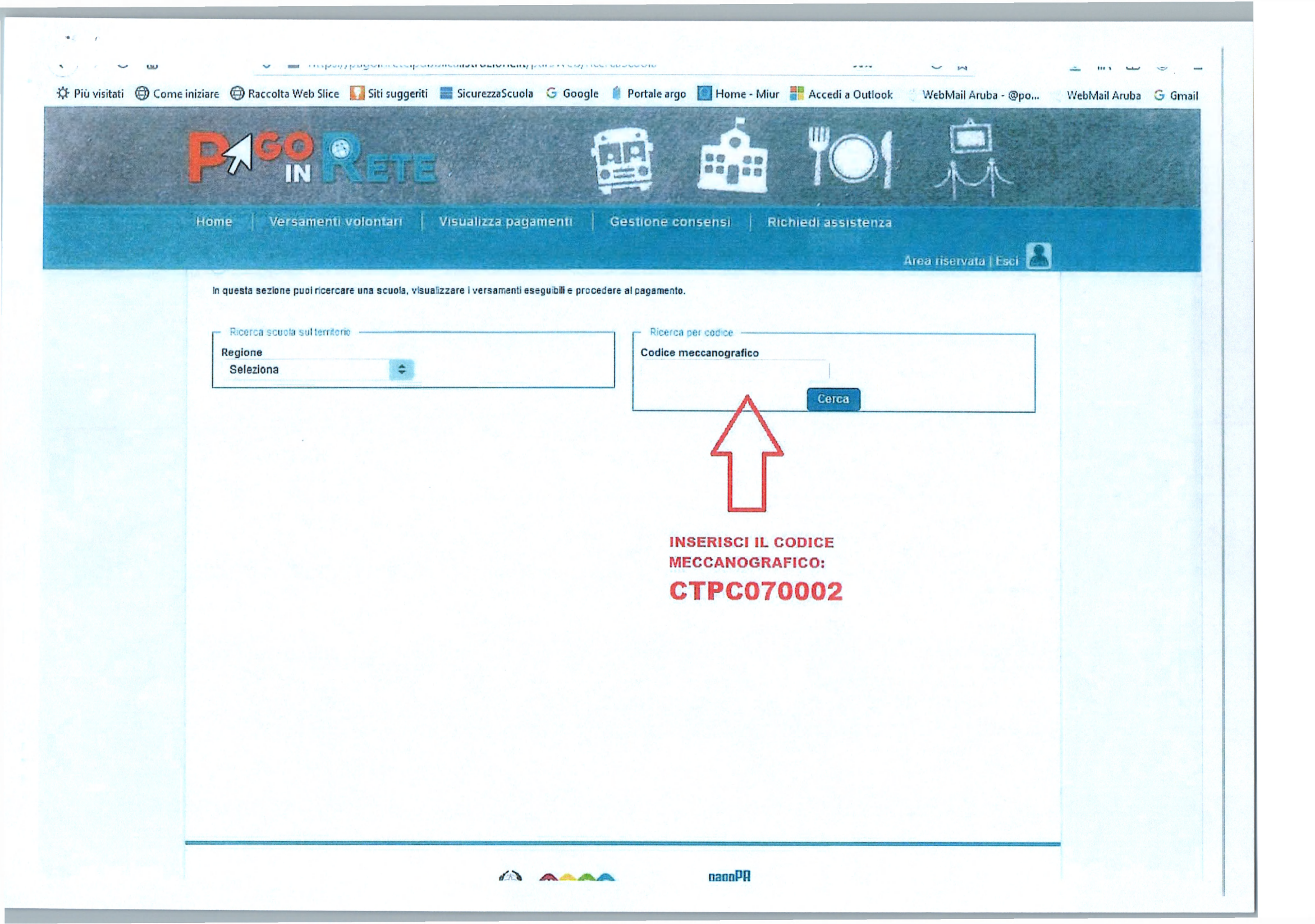

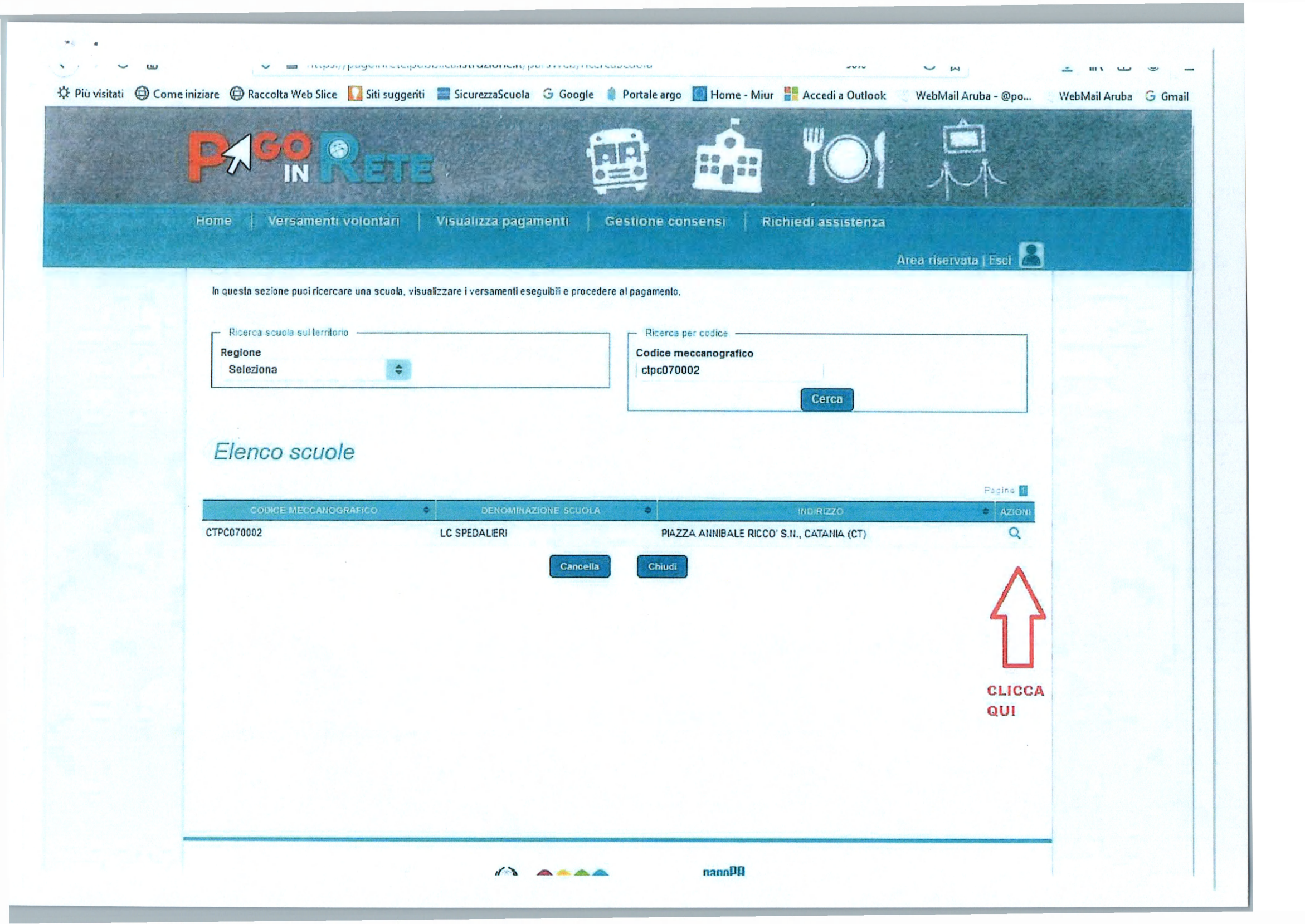

| PACO IN                                                               | RETE                                                                                                    |                                                                                                    |                                                             |                                                                    |            |  |
|-----------------------------------------------------------------------|----------------------------------------------------------------------------------------------------|----------------------------------------------------------------------------------------------------|-------------------------------------------------------------|--------------------------------------------------------------------|------------|--|
| Home Versame                                                          | enti volontari Visualizza pagamenti                                                                                                    | Gestione consensi Richi                                                                                                    | edi assistenza                                              |                                                                    |            |  |
|                                                                       |                                                                                                    |                                                                                                    | Area ris                                                    | ervata   Esci 💈                                                    |            |  |
| Codice meccanogr                                                      | rafico: Denominazione scuola:                                                                                                    |                                                                                                    |                                                             |                                                                    |            |  |
| CTPC070002                                                            | LC SPEDALIERI                                                                                                    |                                                                                                    |                                                             |                                                                    |            |  |
| Indirizzo:                                                            |                                                                                                    |                                                                                                    |                                                             |                                                                    |            |  |
|                                                                       |                                                                                                    |                                                                                                    |                                                             |                                                                    |            |  |
| Filtra per causale:                                                   |                                                                                                    |                                                                                                    |                                                             |                                                                    |            |  |
| Fillra per                                                            | causale.                                                                                                    |                                                                                                    |                                                             |                                                                    |            |  |
| riitra per                                                            | Causale.                                                                                                    | a                                                                                                    |                                                             |                                                                    |            |  |
|                                                                       | Causale.                                                                                                    | a Cancella                                                                                                    |                                                             |                                                                    |            |  |
| Lista versa                                                           | causare.<br>cerc<br>amenti eseguibili                                                                                                    | a Cancella                                                                                                    |                                                             |                                                                    |            |  |
|                                                                       | causare.<br>cerc<br>amenti eseguibili                                                                                                    | a Cancella<br>BENEFICIARIO ¢                                                                                                    | DATA SCADENZA                                               | Pagine T<br>ORTO (e) C AZIONI                                      |            |  |
| ANNO SCOLASTICO<br>2020/21                                            | Cerce<br>amenti eseguibili<br>o + CAUSALE<br>contributo per polizza di assicurazione                                                                                            | a Cancella<br>BENEFICIARIO<br>LC SPEDALIERI                                                                                                    | DATA SCADENZA IMP<br>20/11/2020                             | Papine 1<br>ORTO (E) \$ AZIOH<br>5,00 <€ 4                         |            |  |
| Anno scolastico           2020/21           2022/23           2021/22 | Cerce<br>Cerce<br>Cerce<br>Camenti eseguibili<br>o CAUSALE<br>contributo per polizza di assicurazione<br>Tassa per il rilascio del Diploma<br>Tassa per il rilascio del Diploma | a Cancella<br>Cancella<br>BENEFICIARIO<br>LC SPEDALIERI<br>Agenzia delle entrate<br>Agenzia delle entrate                                                                                                    | DATA SCADENZA IMP<br>20/11/2020<br>31/12/2022<br>21/12/2021 | Pasine ∎<br>ORTO (€) € AZION<br>5,00 <€ ●<br>15,13 <€<br>15,13 <€  | CLICCA QUI |  |
| AINO SCOLASTICO         2020/21         2022/23         2021/22       | Cerce<br>Cerce<br>Camenti eseguibili<br>o CAUSALE<br>contributo per polizza di assicurazione<br>Tassa per il rilascio del Diploma<br>Tassa per il rilascio del Diplomi          | a Cancella<br>Cancella<br>Cancella<br>Cancella<br>Cancella<br>BENEFICIARIO<br>Cancella<br>Cancella<br>Cancel | DAVA SCADENZA IMP<br>20/11/2020<br>31/12/2022<br>31/12/2021 | Pasine ∎<br>ORTO (€) € AZIONE<br>5,00 <€ •<br>15,13 <€<br>15,13 <€ | CLICCA QUI |  |
| Lista versa<br>Anno scolastico<br>2020/21<br>2022/23<br>2021/22       | Cerce<br>Cerce<br>Cerce<br>Camenti eseguibili<br>o CAUSALE<br>contributo per polizza di assicurazione<br>Tassa per il rilascio del Diploma<br>Tassa per il rilascio del Diplomi | a Cancella<br>BENEFICIARIO O<br>LC SPEDALIERI<br>Agenzia delle entrate<br>Agenzia delle entrate<br>Chiudi                                                                                                    | DATA SCADENZA MIP<br>20/11/2020<br>31/12/2022<br>31/12/2021 | Eacine<br>OPTO (€) € AZION<br>5,00 <€ •<br>15,13 <€<br>15,13 <€    | CLICCA QUI |  |
| Lista versa<br>Anno scolasnoo<br>2020/21<br>2022/23<br>2021/22        | Cerce<br>Cerce<br>Cerce<br>Camenti eseguibili<br>O CAUSALE<br>Contributo per polizza di assicurazione<br>Tassa per il rilascio del Diptoma<br>Tassa per il rilascio del Diptomi | a Cancella<br>Cancella<br>BENEFICIARIO C<br>LC SPEDALIERI<br>Agenzia delle entrate<br>Agenzia delle entrate<br>Chiudi                                                                                                    | DATA SCADENZA IMP<br>20/11/2020<br>31/12/2022<br>31/12/2021 | Essine Aziohi<br>5,00 <€ •<br>15,13 <€<br>15,13 <€                 | CLICCA QUI |  |

| -1 -                     |                                                                                                    |
|--------------------------|----------------------------------------------------------------------------------------------------|
| <u> </u>                 | 🔍 🔲 https://pagoinilete.pobblica.istrozione.it/parsiveo/javvisinagamentistourcituv=-juoooo/202007/2070 🗥 🗸 🗰 🔟 👻                                                                                       |
| 🌣 Più visitati 🖨 Come ir | iiziare 🜐 Raccolta Web Slice 🚺 Siti suggeriti 📰 SicurezzaScuola Ġ Google 🧯 Portale argo 🛄 Home - Miur <table-cell-rows> Accedi a Outlook 🔍 WebMail Aruba - @po 🔍 WebMail Aruba 🤤 Gma</table-cell-rows> |
|                          | PARRETE DE 101 R                                                                                                    |
|                          | Home Versamenti volontari Visualizza pagamenti Gestione consensi Richiedi assistenza                                                                                                    |
|                          | Area riservata ( Esci 🤷                                                                                                    |
|                          | Anno scolastico: 2020/21 Causale. contributo per polizza di assicurazione Beneficiario. LC SPEDALIERI Data scadenza: 20/11/2020                                                                        |
|                          | Compilare i campi seguenti con i dati dell'alunno o dei soggetto per cui si sta eseguendo il versamento<br>Codice fiscale * Nome * ·                                                                   |
| COMPILARE DATI           | Cognome * Note Contributo per polizza di assicurazione                                                                                                    |
|                          | campi obbligatori.                                                                                                    |
|                          | CLICCA QUI Effettua il pagamento Annulla pagamento                                                                                                    |
|                          |                                                                                                    |
|                          |                                                                                                    |
|                          |                                                                                                    |
|                          |                                                                                                    |
|                          |                                                                                                    |
|                          |                                                                                                    |

| (B) C                    |                                                                                    |                                                                                                    |
|--------------------------|------------------------------------------------------------------------------------|----------------------------------------------------------------------------------------------------|
| Diù viritati 🖨 Come in   | alaiara 🍘 Paccolta Web Clice 💟 Siti suggestiti 💻 Sicureaza Scuola 🤅 Google 🥼 Porta |                                                                                                    |
| A FIG VISITALI OF COMPEN |                                                                                    | ne argo Trome - Wildi Trans - Webivian Aruba - Webivian Aruba - Webivian Aruba - Webivian Aruba                             |
|                          | F/160 (A)                                                                          |                                                                                                    |
| Constant States          |                                                                                    | A A A A A A A A A A A A A A A A A A A                                                                                       |
|                          |                                                                                    |                                                                                                    |
|                          | Home Versamenti volontari Visualizza pagamenti Gestio                              | ne consensi 🔰 Richiedi assistenza                                                                                           |
| Marca Marca and          |                                                                                    | Area riservata   Esci 🤽                                                                                                    |
|                          | CODICE AVVISO. CAUSALE                                                             | ALUNNO SCADENZA BENEFICIARIO IMPORITO (6)                                                                                   |
|                          | A80009390875201110121325TUWUW contributo per polizza di assicurazione TAG          | SLIAFERRO ROBERTO 20/11/2020 LC SPEDALIERI 5,00                                                                             |
|                          |                                                                                    | Totale da pagare in euro:                                                                                                   |
|                          |                                                                                    | (escluso commissioni)<br>Visualizza commissioni                                                                             |
|                          | Pagamento online                                                                   | Pagamento offine                                                                                                    |
|                          | Procedi con il pagamento immediato                                                 | Scarica documento di pagamento                                                                                              |
|                          |                                                                                    | icarica il documento per papare presso le ricevitorie, i tabaccaj e le banche                                               |
|                          | at ci                                                                              | derenti tramite ATM, sportelli, APP su smartphone e tablet o presso altri prestatori<br>he offrono il servizio a pagamento. |
|                          |                                                                                    |                                                                                                    |
|                          | Annulla pagame                                                                     | ento                                                                                                    |
|                          |                                                                                    |                                                                                                    |
|                          |                                                                                    |                                                                                                    |
|                          |                                                                                    |                                                                                                    |
|                          |                                                                                    |                                                                                                    |
|                          |                                                                                    |                                                                                                    |
|                          |                                                                                    |                                                                                                    |
|                          |                                                                                    |                                                                                                    |
|                          |                                                                                    |                                                                                                    |
| _                        |                                                                                    |                                                                                                    |
|                          |                                                                                    | nannPQ                                                                                                    |
|                          |                                                                                    |                                                                                                    |